# 2. OŽIVENÍ POJÍZDNÉHO ROBOTA

METODICKÉ POKYNY PRO UČITELE

## K čemu aktivita slouží?

#### Žáci se v této aktivitě:

- seznámí s pojízdným robotem a jeho řízením,
- seznámí s programovým blokem pro řízení dvou motorů,
- naučí měnit parametry pohybu robota,
- naučí analyzovat, testovat a upravovat krátký program,
- naučí ovlivnit vzdálenost, kterou robot ujede.

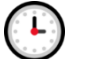

#### Přepokládaný rozsah aktivity

#### 2 x 45 minut

## Jak při řešení aktivity postupovat?

- Zajistěte, aby žáci následovali pokyny uvedené v učebnici a řešili úlohy v uvedeném sledu (přeskočení některé části může mít za následek nejasnosti při řešení některé z dalších aktivit).
- Pro rychlejší žáky jsou připraveny náročnější, rozšiřující úlohy.
- Pokud tato hodina bezprostředně navazuje na úvodní hodinu (1. Stavíme robota), je potřeba razantně ukončit práci žáků na vylepšení konstrukce, aby se plně věnovali práci na těchto aktivitách.

## Co si pro řešení aktivity připravit?

- Seznamte se s aktivitami, které budou žáci řešit.
- Pro testování funkčnosti vytvořených programů si ve třídě vyčleňte prostor o velikosti alespoň 3 x 3 metry.
- Pro řešení některých úkolů s ujetím přesné vzdálenosti je vhodné mít připravené měřítko (pravítko) dlouhé alespoň 30 cm. Stejný účel může splnit také papír formátu A4, jehož delší strana měří 297 mm.

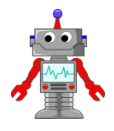

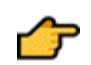

#### Popis částí aktivit, předpokládané řešení

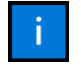

#### 2.1 Připojení motorů

V případě problémů nastalých při řešení první aktivity ověřte, že žáci využívají správné porty (výstupní porty označené A–D).

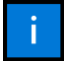

#### 2.2 Začínáme – první program

Prostřednictvím odkazu vpravo si žáci stáhnou první program.

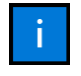

#### 2.3 Spuštění programu

Ověření úspěšného propojení robota s počítačem pomocí USB kabelu.

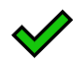

#### 2.3.1 Kontrola připojení

V případě problémů s připojením žáky upozorněte, že tato sekce je pro ně vhodným ověřením funkčnosti připojení řídicí jednotky k počítači.

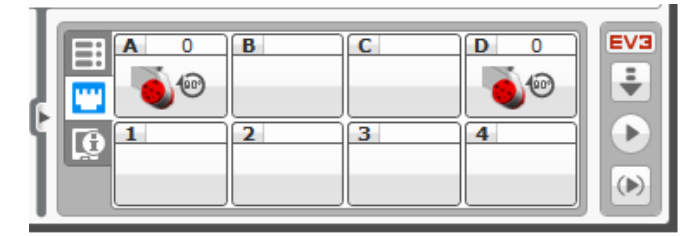

Obrázek 1 – Sekce umožňující kontrolu připojení včetně připojených modulů a senzorů.

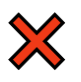

#### 2.3.2 Když se připojení nezdařilo

Pokud bylo připojení neúspěšné, v této sekci žáci naleznou radu, co zkontrolovat a jak postupovat.

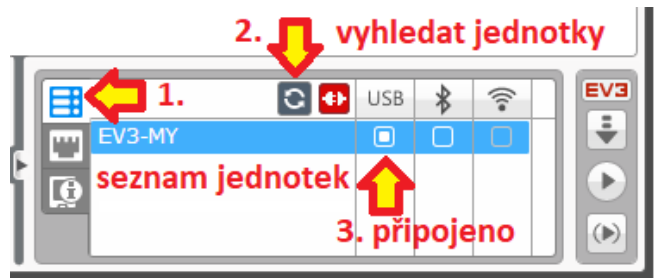

Obrázek 2 – Popis sekce pro správu připojených jednotek.

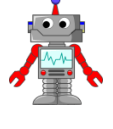

#### 2.4 Učíme robota jezdit

## )

#### 2.4.1 Úkol

**Otázka:** Co se stane, pokud motory připojíte k daným portům dle obrázku, program nahrajete do řídicí jednotky a spustíte?

Řešení: Robot po spuštění programu vykoná 4 otáčky motorů A a D rychlostí 75 %.

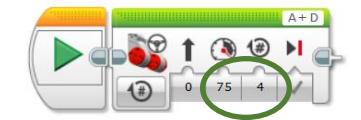

Obrázek 3 – Parametry ovlivňující aktuální chování robota.

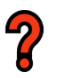

#### 2.4.2 Úkol

**Otázky:** V čem se tento program liší od předchozího? Jaký pohyb robot vykoná nyní?

**Řešení:** Motory robota se oproti předchozímu úkolu otáčí v opačném směru. Žáci se zde naučí měnit směr pohybu motorů.

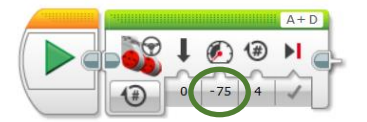

Obrázek 4 – Znaménko mínus způsobí u nastavení rychlosti opačné otáčení motorů.

#### 2.4.3 Úkol

**Otázka:** Co musíte v programu změnit, aby robot ujel pouze polovinu této vzdálenosti? Vymyslete řešení a otestujte ho.

**Řešení:** Úkol má dvě možná řešení. Aby robot ujel poloviční vzdálenost, musí se v programu změnit doba otáčení motorů na polovinu (ze čtyř vteřin na dvě). Druhou možností je úprava rychlosti na polovinu. Robot sice stále pojede 4 vteřiny, ale poloviční rychlostí ujede polovinu dráhy.

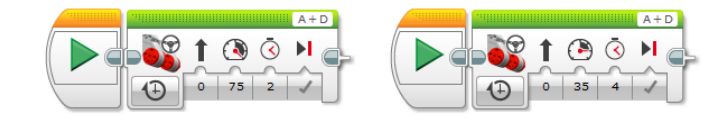

Obrázek 5 – Možná řešení úkolu č. 2.4.3.

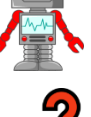

## 2.4.4 Hádanka 🔯

**Otázka:** Nyní pro vás máme jednu hádanku. Proč se robot při spuštění tohoto programu nerozjede?

**Řešení:** Žáci by si měli všimnout, že se nyní nepoužívá režim řízení motoru pomocí otáček, ale pomocí úhlových stupňů. Motory se ale dle programu mají otočit pouze o jeden stupeň, proto jejich pohyb není ani možné postřehnout.

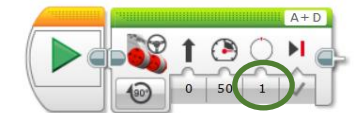

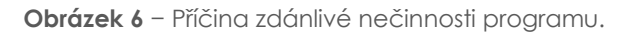

## 2.5 Souhrnný úkol – střídáme rychlosti

**Zadání:** Vytvořte program, pomocí kterého robot ujede vzdálenost 4 otáček svých kol rychlostí 50 % a poté na dvě otáčky zrychlí na 100 %.

**Řešení:** K řešení jsou potřeba dva bloky pro ovládání motorů, každý s rozdílným nastavením (viz obrázek 7).

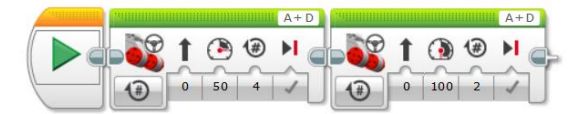

Obrázek 7 – Správné řešení souhrnného úkolu.

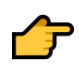

## 2.6 Učíme robota vzdálenost

Úkoly zaměřené na správné určování ujetých vzdáleností.

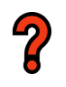

#### 2.6.1 Úkol

**Otázky:** Jaký je rozdíl mezi programy na obrázku? Pomocí kterého programu robot ujede delší vzdálenost?

**Řešení:** Rozdíl mezi programy není žádný. V prvním případě se vykoná jedna otáčka motoru, ve druhém případě se motor otočí o 360°, tzn. také o jednu otáčku. Pokaždé tedy robot ujede stejnou vzdálenost.

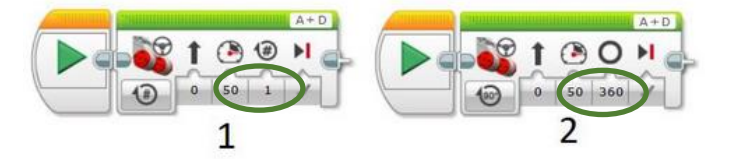

Obrázek 8 – Parametry umožňující dosáhnout totožného výsledku.

## 2.6.2 Úkol

**Otázky:** Ve kterém případě robot urazí delší vzdálenost? Dokážete najít odpověď jen na základě obrázku? Jaký je rozdíl mezi oběma programy?

**Řešení:** V obou případech robot urazí totožnou vzdálenost. V prvním případě ale rychlostí 50 %, ve druhém případě rychlostí 100 %. Změna rychlosti nemá na ujetou vzdálenost vliv.

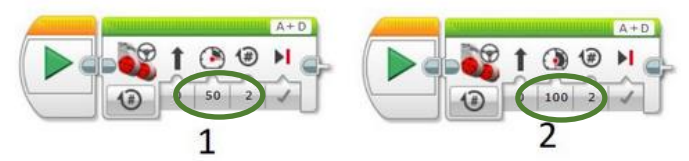

Obrázek 9 – Zásadní parametry, na které se musí žáci při řešení úkolu zaměřit.

## 2.6.3 Hádanka 🔯

**Otázky:** Kolik centimetrů robot ujede, pokud spustíme program na obrázku? Jakým způsobem by se to dalo zjistit i bez jeho spuštění?

**Řešení:** Obvod kola stavebnice EV3 je zhruba 17,5 cm. Ujetím dvou otáček tak robot urazí dráhu zhruba 35 cm. Žáci to mohou zjistit i bez testování. Stačí si změřit průměr kola a z něj spočítat jeho obvod. Snadno tak odvodí, jak dlouhou dráhu robot při vykonání dvou otáček ujede.

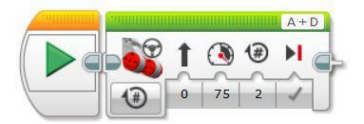

Obrázek 10 – Testovaný program z učebnice.

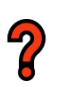

## 2.6.4 Hádanka 🔯

**Otázka:** Jak zajistíte, aby stejnou vzdálenost jako v předchozí hádance ujel robot zadáním ve stupních?

**Řešení:** Jedna otáčka motoru je rovna 360°. Aby robot ujel dvě otáčky, musíme nastavit otočení obou motorů o 720° (viz obrázek 11).

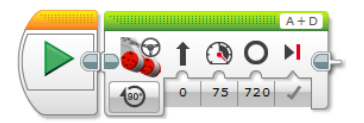

Obrázek 11 – Řešení hádanky 2.6.4.

#### 2.6.5 Úkol

Zadání: Vytvořte program, pomocí kterého robot ujede co nejpřesněji 30 centimetrů.

**Upozornění:** Pro zadání hodnoty u programového bloku je třeba v zápisu použít desetinou tečku (viz obrázek 12).

**Řešení:** Pokud pro řešení použijeme režim měření v otáčkách motoru, je třeba, aby se motory otočily zhruba o 1,7 otáčky.

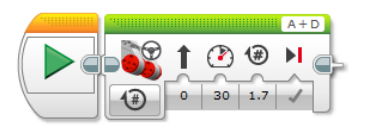

Obrázek 12 – Možné řešení úkolu 2.6.5.

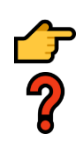

## 2.7 Náročnější úkol

Zadání: Vytvořte program, pomocí kterého robot ujede vzdálenost 5 otáček kol, poté se otočí o 90° vpravo a následně ujede dalších 5 otáček.

**Poznámka:** Jedná se o poměrně náročný úkol, který má ovšem jasný cíl. Chceme na něm žákům ukázat, že pro vyřešení náročných úkolů je dobré si problém rozdělit na menší a snáze řešitelné části. Nejprve by tedy měli řešit pohyb robota vpřed, následně přejít k řešení způsobu zatáčení a nakonec přidat znovu pohyb vpřed. Při problémech by jim tento postup měl vyučující doporučit a představit. Chceme také, aby žáci přicházeli na vlastní způsoby zatáčení. Existuje totiž několik způsobů, jak zatočit o 90°.

Možná řešení: Otočení o 90° vpravo lze po ujetí 5 otáček řešit několika způsoby:

**1.** Pravý motor stojí a otáčí se pouze levý, dokud nedosáhne požadovaného natočení.

2. Otáčí se oba motory současně, zatímco robot stojí na místě. Pravý motor se otáčí čelem vzad a levý směrem vpřed, dokud nedosáhneme požadovaného natočení.

Řada žáků využije pro natáčení nejspíše tažítko (parametr
Steering u bloku Move Steering). Při jeho využití je ovšem náročnější najít správnou hodnotu, aby robot zatočil skutečně o 90°.

Úloha vyžaduje pečlivou přípravu ze strany učitele. Správné zatočení je závislé na zvolené rychlosti otáčení motorů a také na použitém režimu programového bloku.

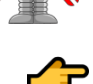

## 2.8 Náročnější úkoly pro rychlé žáky

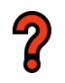

## 2.8.1 Úkol 🔯

Zadání: Zařiďte, aby robot ujel 15 cm, pak na 3 vteřiny zastavil, pak se znovu rozjel a ujel 15 cm.

**Řešení:** Vzdálenost 15 cm odpovídá zhruba 85 % jedné otáčky. Pro oddálení vykonání druhé části pohybu je potřeba použít blok **Wait** a následně první krok zopakovat.

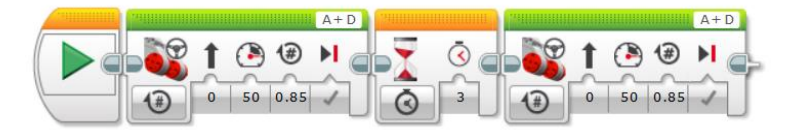

Obrázek 13 – Správné řešení úkolu.

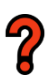

## 2.8.2 Úkol 🔯

Zadání: Zařiďte, aby robot ujel 30 cm, následně zastavil a zpět na počáteční pozici zacouval.

**Řešení:** Pro ujetí 30 cm je potřeba urazit zhruba 1,7 otáčky. Pro zacouvání zpět postačí změnit směr otáčení motoru a vykonat stejně dlouhý pohyb. Pro lepší plynulost programu je možné mezi oba bloky přidat blok **Wait** a couvání oddálit například do 0,5 vteřiny.

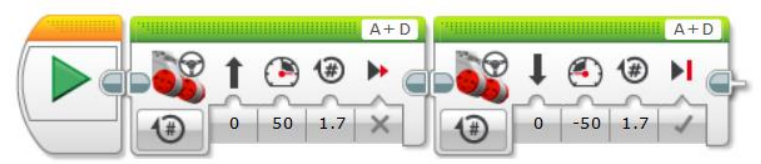

Obrázek 14 – Správné řešení úkolu.

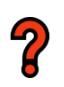

## 2.8.3 Úkol 🔯

Zadání: Zařiďte, aby robot ujel 30 cm, otočil se o 180° a dojel zpět na výchozí pozici.

**Řešení:** První krok řešení je stejný, jako v předchozím případě. Pro otočení o 180° je třeba pouze zdvojnásobit již dříve použité otočení o 90° a poté znovu dojet zpět.

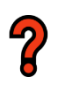

#### 2.9 Závěrečné ověření

**Zadání:** Naprogramujte robota tak, aby projel následující dráhu, a to podle zadaných pokynů o délce i rychlosti pohybu.

**Řešení:** Úkol kombinuje všechny dříve probírané typy pohybů a nastavení parametrů a ověřuje průběžně získané znalosti žáků.